## How to use the Custom GPA Calculator

1. Open the calculator by clicking on "Custom GPA Calculator" located at the top of the audit.

| Student View | View | Save as PDF | Process New | Class History | Custom GPA<br>Calculator |
|--------------|------|-------------|-------------|---------------|--------------------------|
|              |      |             |             |               |                          |

- 2. The calculator opens in a separate window.
- 3. Select the courses you wish to include in a GPA. For example, I only want to include courses in PSYC. By using the checkboxes, I select the courses in PSYC.

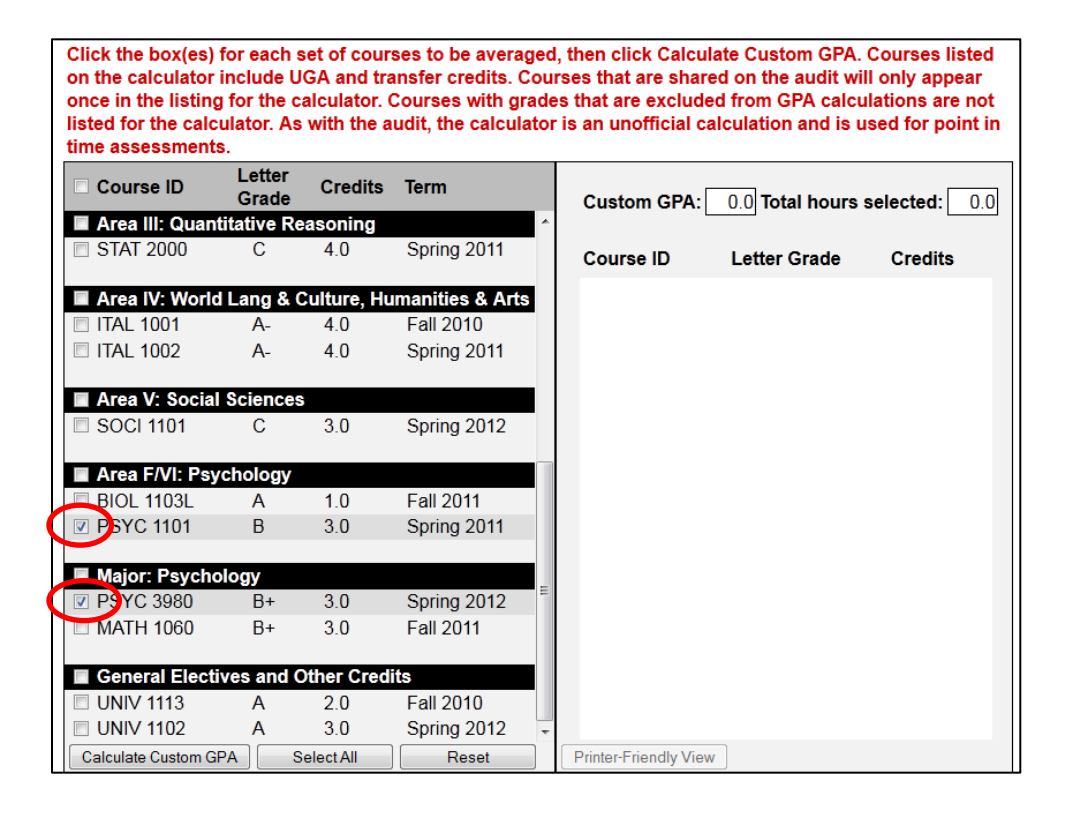

4. Click "Calculate Custom GPA" at the bottom of the calculator.

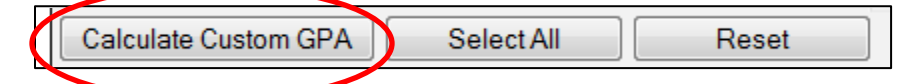

5. The GPA will appear on the right side of the calculator.

| Custom GPA: 3.15 Total hours selected: 6.0 |              |         |  |  |  |  |  |  |
|--------------------------------------------|--------------|---------|--|--|--|--|--|--|
| Course ID                                  | Letter Grade | Credits |  |  |  |  |  |  |
| PSYC 1101                                  | В            | 3.0     |  |  |  |  |  |  |
| PSYC 3980                                  | B+           | 3.0     |  |  |  |  |  |  |
|                                            |              |         |  |  |  |  |  |  |

## Please note:

- A. The calculator includes UGA and transfer credits.
- B. In order to obtain an accurate GPA, courses that are shared **only** appear once in the listing of courses for the calculator. If you are trying to calculate a GPA for an area, you need to check the audit to see what courses are used and make sure all are selected in the calculator. For example, the audit shows the following courses for area F/VI. Note the red shared courses.

| 🗹 Biology I                 |            |                     |    |   |             |
|-----------------------------|------------|---------------------|----|---|-------------|
| Pacis Concents in Biology   | BIOL 1103  | CONCEPTS IN BIOLOGY | С  | 3 | Fall 2011   |
| M basic concepts in biology | BIOL 1103L | CONCEPTS IN BIO LAB | А  | 1 | Fall 2011   |
| Siology II                  |            |                     |    |   |             |
| Organismal Biology          | BIOL 1104  | ORGANISMAL BIOLOGY  | C+ | 3 | Spring 2012 |
|                             | BIOL 1104L | ORGANISMAL LAB      | A- | 1 | Spring 2012 |
| Introduction to Psychology  | PSYC 1101  | ELEM PSYCHOLOGY     | В  | 3 | Spring 2011 |
| Calculus or Statistics      | STAT 2000  | INTRO STATISTICS    | С  | 4 | Spring 2011 |

To calculate the area F/VI GPA, you must select the shared courses from the college block, area II and area III in addition to area F/VI on the calculator. The calculator should be used in conjunction with the audit when calculating these types of GPAs.

| Grade Custom GPA: 2.50 Total hours s                        | Custom GPA: 2.50 Total hours selected: 15.0 |  |  |
|-------------------------------------------------------------|---------------------------------------------|--|--|
| College: A&S Requirements                                   |                                             |  |  |
| TTAL 2001 C 3.0 Fall 2011 Course ID Letter Grade            | Credits                                     |  |  |
| ☑ BIOL 1103 C 3.0 Fall 2011                                 | 0.0                                         |  |  |
| CLAS 1020 B 3.0 Fall 2011 BIOL 1103 C                       | 3.0                                         |  |  |
| POLS 1101 B- 3.0 Spring 2012 BIOL 1104 C+                   | 3.0                                         |  |  |
| PSYC 3230 B 3.0 Fall 2011 BIOL 1104L A-                     | 1.0                                         |  |  |
| ENGL 1102M B 3.0 Spring 2011 STAT 2000 C                    | 4.0                                         |  |  |
| BIOL 1103L A                                                | 1.0                                         |  |  |
| Area I: Foundation Courses PSYC 1101 B                      | 3.0                                         |  |  |
| ENGL 1101 B 3.0 Fall 2010                                   |                                             |  |  |
| MATH 1113 B 3.0 Fall 2010                                   |                                             |  |  |
|                                                             |                                             |  |  |
| Area II: Sciences                                           |                                             |  |  |
| BIOL 1104 C+ 3.0 Spring 2012                                |                                             |  |  |
| BIOL 1104L A- 1.0 Spring 2012                               |                                             |  |  |
|                                                             |                                             |  |  |
| Area III: Quantitative Reasoning                            |                                             |  |  |
| STAT 2000 C 4.0 Spring 2011                                 |                                             |  |  |
|                                                             |                                             |  |  |
| Area IV: World Lang & Culture, Humanities & Arts            |                                             |  |  |
| □ ITAL 1001 A- 4.0 Fall 2010 ▼                              |                                             |  |  |
| Calculate Custom GPA Select All Reset Printer-Friendly View |                                             |  |  |
|                                                             |                                             |  |  |
| Area F/VI: Psychology                                       |                                             |  |  |
| BIOL 1103L A 1.0 Fall 2011                                  |                                             |  |  |
| PSYC 1101 B 3.0 Spring 2011                                 |                                             |  |  |

- C. Courses with grades that are excluded from GPA calculations are not listed for the calculator. For example, you will not see courses with WP, S or U grades. Only courses with grades A thru F and WF are listed.
- D. Courses that are Duplicate Credit or Repeats appear with a "D" or "R" after the grade on the calculator.
- E. The Printer-Friendly View changes the window to an easy to print format. Click "Return" when ready to go back to the calculator.